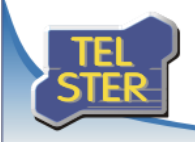

# Biuletyn informacyjny

### TelWin SCADA® 6.00.2

### Publikacja nowej wersji systemu TelWin SCADA<sup>®</sup>

Numer: 4/2014 Data: 13 listopada 2014

21 października 2014 r. została opublikowana najnowsza wersja systemu TelWin SCADA<sup>®</sup> 6.00.2. Zapraszamy do zapoznania się z wprowadzonymi zmianami w funkcjonowaniu systemu.

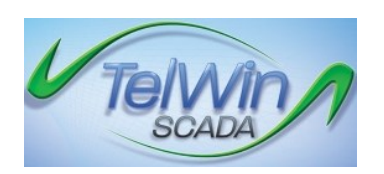

### Lista zmian wprowadzonych w najnowszej wersji

### Klient wizualizacji TelView

### Nowe okna komponentów

Wprowadzony został nowy mechanizm zarządzania drzewami komponentów (schematy, raporty, listy alarmów itd.) wykorzystywanymi w module. Pozwala on na szybki dostęp do elementu drzewa i wykonaniu żądanej akcji (otwarcie, wyszukanie, podgląd itp.). Wszystkie drzewa komponentów domyślnie dokowane są do lewej krawędzi głównego okna modułu, a drzewa konfiguracyjne - do prawej. Każde okno posiada pole edycyjne pozwalające na szybkie przefiltrowanie drzewa. Standardowo okna uruchamiają się w trybie automatycznego zamykania. W celu zablokowania tego mechanizmu należy użyć przycisku pinezki, znajdującego się w pasku tytułowym. Każde okno można "wyciągnąć", umieścić w dowolnym miejscu na pulpicie lub zadokować przy dowolnej krawędzi głównego okna modułu.

|                                                                                                    | Testő - T                                 | TelView - klient sys | stemu TelWin                              |             |                                                                                |                    |                     |                                            |        |                                  |   |     |       | K.                         |
|----------------------------------------------------------------------------------------------------|-------------------------------------------|----------------------|-------------------------------------------|-------------|--------------------------------------------------------------------------------|--------------------|---------------------|--------------------------------------------|--------|----------------------------------|---|-----|-------|----------------------------|
|                                                                                                    | Konfiguracja                              | Użytkownik           | Okno Pomoc                                | Edycja      | Widok SIM                                                                      | DNE                |                     |                                            |        |                                  |   |     | Sty   | d •                        |
|                                                                                                    | Pasek Stanu Potwi     Pasek Menu Tryb v   | ierdzenie •          | Przewijanie listy<br>Uaktualnianie histor | rii zdarzeń | <ul> <li>Dodaj do obse</li> <li>Funkcja alarme</li> <li>Próg alarme</li> </ul> | envowanych<br>Nu G | <b>Å</b><br>zcionka | 🚺 Alarmy/zdarzenia<br>🔙 Okno rejestracji * |        |                                  |   |     |       |                            |
|                                                                                                    | Pokaž lub ukryj                           | List                 | ta alarmów                                |             | Alarm                                                                          | ۱ I                |                     | Okna                                       |        |                                  | _ |     |       |                            |
|                                                                                                    | Pokaz luk ukryg<br>Schenuty<br>D Schematy | e x                  | la alamolo                                |             | Alarr                                                                          | X                  |                     | Oha                                        |        |                                  |   | smy | • * * | 18 13 - Alarmy 13 (13) (1) |
| and a second second sec | Sche @Raporty @                           | Alarmy TelWin        | ch 🔐 😐 😒<br>1 SCADA® Błąd nawią           | Sch         | . (위 🗩 🛙 🕄<br>zenia z Ela (Moduli                                              | Tes 6              | 1> <1>)             | <b>)</b>                                   | ag 🖂 1 | <b>‰</b> 100 <b>₫</b> ) <b>■</b> |   |     |       |                            |

#### • Dynamiczne formatowanie wyświetlania w elemencie pomiar

Definicja zmiennej w serwerze systemu pozwala na określenie formatu wyświetlania, który zostanie wykorzystany w module TelView. Parametr ten zostanie uwzględniony w elemencie pomiar, w trybie podglądu danych. Wprowadzona w serwerze systemu pojedyncza liczba oznacza znaki przeznaczone na prezentację wartości. Dodanie po kropce drugiej liczby spowoduje przekazanie dodatkowej informacji o miejscach dziesiętnych.

|                                                                                                    | Definicja zmiennej | × |  |  |  |
|----------------------------------------------------------------------------------------------------|--------------------|---|--|--|--|
| Definicja zmiennej Inform                                                                                                    | nacje dodatkowe    |   |  |  |  |
| Ta karta umozliwia określenie wartości atrybutów zmiennej, pomocnych w prezentacji i<br>przetwarzaniu wartości tej zmiennej w modułach klienckich. Poniższe informacje nie są w żaden<br>sposób wykorzystywane przez ten serwer. |                    |   |  |  |  |
| Obiekt                                                                                                    | Zmienna testowa    |   |  |  |  |
| <u>J</u> ednostka                                                                                                    | [m3/h]             |   |  |  |  |
| Format wyświetlania                                                                                                    | 10.5               |   |  |  |  |

## • Mechanizm duplikowania funkcji przycisku w dialogu konfiguracyjnym

Przycisk *Duplikuj* pozwala na szybkie skopiowanie zaznaczonej na liście funkcji przycisku.

|                      | Właściwości: Przycisk                                         | ? ×     |
|----------------------|---------------------------------------------------------------|---------|
| Ogólne               | Myszka L - zwolnienie V                                       |         |
| Funkcje              | Klawiatura ⊲brak> ✓ <u>N</u> umer pola -1 📻                   |         |
| Zdalne sterowanie    | 🗌 Niezależna akcja dla każdego stanu przycisku                |         |
| Blokowanie/ukrywanie | Przerwij wykonywanie funkcji w przypadku błędu lub anulowania | 147 171 |
| Wyróżnianie          | Dodaj Modyfikuj Usun Dublikuj Wigorę<br>Nazwa Onis            | VV doł  |
| Wypełnienie          |                                                               |         |
| Komunikat            |                                                               |         |
|                      |                                                               |         |
|                      |                                                               |         |
|                      | ОК                                                            | Anuluj  |

### • Optymalizacja mechanizmu trybu przeglądania danych na schematach

Wprowadzona optymalizacja polega na wyeliminowaniu automatycznego przeładowania schematu po zmianie trybu przeglądania danych, np. włączenie/wyłączenie trybu przeglądania danych raportowych. Rozwiązanie to nie powoduje resetowania wszystkich ustawień w elementach schematu, np. przycisk z opcją *Niezależna akcja dla każdego stanu* nie zostanie zresetowany do startowego stanu po przełączeniu trybu przeglądania danych.

### • Tytuł okna w funkcji przycisku okno przeglądarki WWW

Parametr *Tytuł okna* pozwala na jednoznaczne nazwanie wywoływanego okna przeglądarki WWW. W trybie uruchomieniowym umożliwi to odtwarzanie i zapisywanie pozycji okna w miejscu żądanym przez użytkownika. Zdefiniowanie kilku przycisków z takim samym tytułem okna spowoduje wyświetlanie różnych łączy internetowych w jednym i tym samym oknie przeglądarki WWW

|                       | Przycisk - okno przeglądarki WW                                     | W      | ×            |  |  |
|-----------------------|---------------------------------------------------------------------|--------|--------------|--|--|
| URL                   | www.tel-ster.pl                                                     | <<br>> | OK<br>Anuluj |  |  |
| Tytuł<br><u>W</u> yma | Tytuł okna TelWin SCADA           Wymagane potwierdzenie realizacji |        |              |  |  |

### • Scalanie zamienników z listami nadrzędnego schematu pochodnego

W przypadku wykorzystywania mechanizmów pochodnych, istnieje możliwość zdefiniowania list zamienników w nadrzędnym elemencie (*Schemat pochodny* lub element *Schemat w schemacie*), a następnie scalenie ich w trybie podglądu danych z elementem podrzędnym (*Schemat w schemacie*), np.:

1) Tworzymy *Schemat* o nazwie **PodPodrzędny**, na którym umieszczamy elementy typu *Pomiar*, *Przycisk*, *Sygnalizacja* itp.

2) Tworzymy kolejny *Schemat* o nazwie **Podrzędny**, w którym jeden z elementów to *Schemat w schemacie* mający zdefiniowany parametr *Schemat bazowy* jako **PodPodrzędny** i zaznaczoną opcję *Scalanie list zamienników z listami nadrzędnego schematu w schemacie / pochodnego* 

3) Tworzymy *Schemat pochodny* o nazwie **Nadrzędny**, w którym definiujemy parametr *Schemat bazowy* jako **Podrzędny** oraz listy zamienników dla *Źródeł*, *Zmiennych* itp.

4) Uruchamiając *Schemat pochodny* o nazwie **Nadrzędny** w trybie podglądu danych, otrzymujemy kaskadowe wywołanie **Nadrzędny** -> **Podrzędny** -> **PodPodrzędny** 

Wyjaśnienie:

Po uruchomieniu, w trybie podglądu danych, *Schematu pochodnego* o nazwie **Nadrzędny** jego lista zamienników zostanie wykorzystana do zmodyfikowania wszystkich elementów w *Schemacie* o nazwie **Podrzędny** oraz listy te zostaną dynamicznie dołączone do list w elemencie *Schemat w schemacie*, który został przez nas zdefiniowany na schemacie o nazwie **Podrzędny**. Element *Schemat w schemacie* wykorzysta (**już scalone**) listy, do zmodyfikowania wszystkich elementów w *Schemacie* o nazwie **PodPodrzędny**.

|                              | Właściwości: Schemat w schemacie ? ×                                                                                                    |
|------------------------------|----------------------------------------------------------------------------------------------------|
| Ogólne<br>Parametry schematu |                                                                                                    |
|                              | Ż <u>r</u> ódła <u>Zmienne</u> <u>Ieksty</u> <u>Progi</u><br><u>Dodaj</u><br><u>U</u> suń<br><u>Modyfikuj</u><br><u>Kopiuj</u><br>Wklej<br>Duglikuj<br>Do góry<br><u>W</u> dół |
|                              | OK Anuluj                                                                                                    |

### • Blokada sekwencyjnego wykonania zmian według listy zamienników

Opcja pozwala na przerwanie wykonywania zmian w elementach pochodnych według listy zamienników, po pierwszej znalezionej i wykonanej modyfikacji. Standardowo mechanizm wykonuje wszystkie zmiany dostępne na liście zamienników. Przerwanie wykonywania zmian dotyczy każdej z list zamienników, z osobna, tzn. przerwanie wykonywania zmian według listy zamienników źródeł NIE spowoduje przerwania wykonywania zmian według listy zmiennych, tekstów itd.

#### • Mechanizm wyszukiwania na liście alarmów

Zmodyfikowany został mechanizm wyszukiwania elementów na liście alarmów w trybie edycji oraz wprowadzono nowy mechanizm pozwalający na wyszukanie alarmu na liście w trybie podglądu danych.

|                |                                  | Znajdź                                  | ×            |
|----------------|----------------------------------|-----------------------------------------|--------------|
| Zmienna:       |                                  | v >>                                    | Szukaj       |
| Źródło:        |                                  | ~                                       | Anuluj       |
|                |                                  |                                         |              |
| Opcje wy       | yszukiwania                      |                                         |              |
| Uwz            | ględniaj <u>w</u> ielkość liter  | 📃 Znajdź tylko <u>c</u> ałe w           | iyrazy       |
| Znał           | ki <u>r</u> ozszerzające (*,?)   | 🗌 Znajdź tylko identyc                  | zne elementy |
| Opcje za       | znaczenia                        |                                         |              |
| ● ∠azr<br>dopa | nacz pierwszy<br>asowany element | ⊖ ∠aznacz wszystkie<br>dopasowane eleme | nty          |
|                |                                  |                                         |              |
|                |                                  |                                         |              |

### • Przywrócenie okna komponentu z poziomu okna powiadomienia na pulpicie

W oknie powiadomienia na pulpicie, treść komunikatu wyświetlana jest w formie łącza do okna komponentu, które wygenerowało powiadomienie. W przypadku listy alarmów łącze pozwala na szybkie przywrócenie okna na pierwszy plan oraz przełączenie się w tryb wyświetlania wszystkich alarmów i zaznaczenie właściwego wiersza na liście.

### Serwer alarmów AlSrv

#### Generowanie XML

Nowy mechanizm wprowadzony w serwerze alarmów pozwala na wygenerowanie dla danej gałęzi drzewa zmiennych pliku w formacie XML, który można wczytać w module TelView na liście alarmów. Pozwala to na szybkie tworzenie nowych list alarmów.

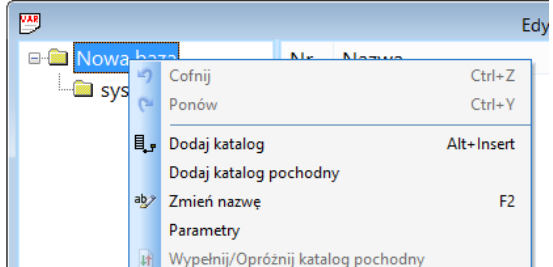

|                 | Generuj XML                          |         |
|-----------------|--------------------------------------|---------|
| Ж               | Wytnij                               | Ctrl+X  |
| C <sub>a</sub>  | Kopiuj                               | Ctrl+C  |
| 2               | Wklej                                | Ctrl+V  |
| $\times$        | Usuń                                 | Delete  |
| ₽ţ              | Sortuj                               |         |
| <b>#</b> \$     | Znajdź                               | Ctrl+F  |
| Μ,              | Znajdź następny                      | F3      |
| €. <sub>B</sub> | Zamień                               |         |
|                 | Zamień nazwy zmiennych na podstawi   | e pliku |
|                 | Zamień nazwy w źródle na podstawie p | liku    |
|                 | Źródła                               |         |
|                 | Profile                              | •       |

### Moduł skryptów ProcWin

- Uruchamianie modułu w trybie zdalnej konsoli
- Nowe słowo kluczowe CHECK\_EVENT\_TIME

Sprawdzanie wystąpienia zdarzenia według podanego harmonogramu (szczegóły w dokumentacji modułu).

### Moduł BackMgr

| 0                                                                           | BackMgr 🗕 🗆 🗙                                                                                                    |
|-----------------------------------------------------------------------------|----------------------------------------------------------------------------------------------------|
| Ustawienia kopiowania<br>Ustawienia synchronizacji<br>Synchronizacja<br>Log | Pliki wykonywalne TelWin       >> ->                                                                                                    |
|                                                                             | Pliki systemu TelWin Dane archiwaine     Dane raportowe godzinowe     Dane raportowe dobowe Dane raportowe dobowe Dane raportow |
|                                                                             | Dane raportowe <u>mi</u> esięczne<br>Dane raportowe <u>o</u> kresowe<br>→ →                                                                                                    |
|                                                                             | Uane jokalne teisrv >> -> Co<br>Dane jokalne AlSrv >> -> Co<br>Częstość synchronizacji 20 ♀ min                                                                                                    |
|                                                                             | O Baza SQL<br>Baza źródłowa Baza docelowa<br>≫> -> >>>>>>>>>>>>>>>>>>>>>>>>>>>>>>>>                                                                                                    |
|                                                                             | Zakończ                                                                                                    |

Nowy interfejs graficzny użytkownika

### Moduł WebMgr

• Uruchamianie modułu w trybie zdalnej konsoli

#### **TelWin WebInterface**

• Dostosowanie podsystemu do zmian wprowadzonych w kliencie wizualizacji TelView oraz w przeglądarkach WWW.

Wprowadzono mechanizm asynchronicznego inicjowania i zwalniania sesji klienckiej użytkownika.

#### UWAGA!!!

Zainstalowanie najnowszej wersji systemu TelWin SCADA& 6.00.2 wymaga przeinstalowania podsystemu TelWin WebInterface.

Należy zwrócić szczególną uwagę na przyporządkowaną do podsystemu pulę aplikacji w IIS, która musi wskazywać na architekturę .NET Framework v4.0 lub nowszą.